# DVMAX<sup>®</sup> Best Practices for use with Petly Plans

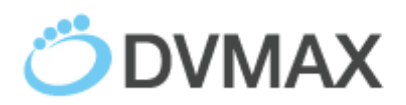

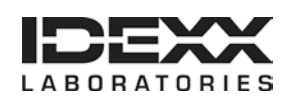

# **Proprietary information**

© 2015 IDEXX Laboratories, Inc. All rights reserved. • 106318-01

DVMAX, and Petly Plans are trademarks or registered trademarks of IDEXX Laboratories, Inc. or its affiliates in the United States and/or other countries. All other product and company names and logos are trademarks of their respective holders. The IDEXX Privacy Policy is available at idexx.com.

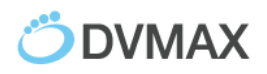

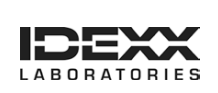

There are a few different configuration options from which to choose when working setting up DVMAX to work with Petly Plans. The following document outlines the recommended "best practice" setup steps to take in DVMAX for configuration.

## **Steps for Configuration – Overview**

- 1- Create new Wellness Plan category
- 2- Create a new Staff Code for Petly Wellness Plan Discount
- 3- Create new bill codes for all items that could be part of a wellness plan group. These codes must start with WP, followed by a 3 or 4-digit number. Ensure reminders and inventory are linked appropriately.
- 4- Create an adjustable bill item for Petly Wellness Plan Discount. Set the default doctor as Petly Wellness Plan. \*The code for this item should be all letters. For example, WPDC
- 5- Create Wellness Plan Parent Bill Items
- 6- Create Wellness Plan Super Items
- 7- Link new bill items to lab requisition codes (if necessary)

# Steps for Configuration – Detailed

#### **Create New Category**

- 1- From the Section pull-down, choose Inventory Management
- 2- Search for Item Category
- 3- Click Add New
  - a. Category WP
  - b. Description Petly Wellness Plan
  - c. GL Account Code, Label, and Travel Sort can be left blank
- 4- Click OK to save

## Create New Staff Code

- 1- From the Section pull-down, choose Patient Codes
- 2- Search for Staff
- 3- Click Add New
  - a. Staff Code Petly
  - b. Staff Name and Staff List Name Petly Wellness Plan Discount
  - c. All other sections can be left blank
- 4- Click OK to save

## **Create New Bill Items**

- 1- From the Section pull-down, choose Inventory Management
- 2- Search for **Bill Items** by **Keyword in Description** (\*helpful hint search for the bill item you are recreating first to ensure all *items* are duplicated in the new code)
- 3- Once you have the existing bill code general information displayed, open a new bill item creation window
  - a. Section / Inventory Management

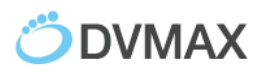

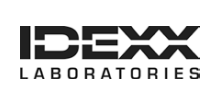

- b. Search for **Bill Items**
- c. Click Add New
- 4- Create a New Bill Item
  - a. Bill Code Must start with WP, followed by 3-4 numbers
  - b. Description DVMAX recommends using the same description as the existing item, but prefacing it with WP-
  - c. Category WP
  - d. Bar Code or Requisition Code this is left blank. If the item is a lab item, the link will be done in the Requisitions Setup Wizard
  - e. All other items will be duplicated based on the configuration of the existing item (Be sure to check the configuration of the Patient Links and Notes Tab as well)
- 5- Click OK to save

# Create an Adjustable Bill Item

- 1- From the Section pull-down, choose Inventory Management
- 2- Search for Bill Items
- 3- Click Add New
  - a. Bill Code Must start with WP, followed by and additional 2-4 letters
  - b. Description Petly Wellness Plan Discount
  - c. Category WP
  - d. Bar Code or Requisition Code this is left blank.
  - e. Under Constraints/Attributes, check Adjustable
  - f. Under Constraints/Attributes, enter Petly as the Default Dr.
  - g. Click **OK** to save

**Create Wellness Plan Parent Bill Items** – These bill items will be the items added to the patient history/invoice that trigger the Super Items

- 1- From the Section pull-down, choose Inventory Management
- 2- Search for Bill Items
- 3- Click Add New
  - a. Bill Code Must start with WP, followed by 3-4 numbers
  - b. Description Create new bill items for each Wellness Plan group (Ex: Petly Puppy Health Plan – 8 week visit, Petly Puppy Health Plan – 12 week visit, etc)
  - c. Category WP
  - d. Bar Code or Requisition Code this is left blank.
- 4- Click **OK** to save

## **Create Wellness Plan Super Items**

- 1- From the Section pull-down, choose Inventory Management
- 2- Click Add New
  - a. Item Name this is an internal name only the name can be the same as the Parent Bill Item

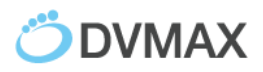

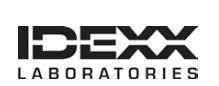

- b. Parent Bill Item this is the bill item that will trigger the Super Item to be displayed for the user to add to the patient history/invoice
- c. User selectable child items checking this box will allow the user to choose which items to include
- d. Child items default to unselected by checking the 'user selectable child items' this box will appear. Checking this option will force the user to check off each item that should be added to the history/invoice. Leaving this box unchecked will require the user to uncheck any items that should not be included.

**Link Bill Items to Requisition Codes** – If any of the new WP bill items created should prompt for a lab requisition form, this step must be followed

- 1- From the Section pull-down, choose General Management
- 2- Click on **Utilities**
- 3- Choose Requisitions Setup Wizard
- 4- Select Provider
- 5- Click on Billing Codes
- 6- Search for the Bill Code
- 7- Double-click on the correct line, search for the lab code, and click Select

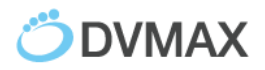